## Navodilo za dostop do strežniških map preko FTP protokola

Tudi od doma lahko dostopate do map na strežniku:

- 1. Uporabnik na strežniku tron (H)
- 2. Skupne mape aktivov na strežniku tronu, kot so (fiz-inf, kem, bio, ang, geo, mat, nem-fra-sp, psi-soc-fil, slo, svz, zgo-gla-zgu)

## 1) Nastavitve strežnikov v FTP odjemalcu FileZilla – dostop do H (uporabnik na tron)

Poženite program FileZilla (brezplačno ga prenesete na <u>https://filezilla-project.org/download.php</u>). Izberite: **Datoteka - Upravljalnik strežnikov – Nov strežnik** (ga poimenujte, recimo GIMSEN uporabnik) V zavihku **Splošno** vnesite oziroma izberite: *Gostitelj:* <u>ftp.sentvid.org</u> *Protokol:* FTP – FileTransfer – Protokol *Encryption:* Reguire implicit FTP over TLS *Vrsta prijave:* vprašaj za geslo *Uporabnik:* uporabniki|*UP\_IME* (*UP\_IME* je vaše šolsko uporabniško ime, (|- ta znak dobimo tako, da pritisnemo tipko AltGr in nato še tipko w) Poveži V okence **Vnesite geslo,** vnesite vaše šolsko geslo za prijavo v računalnik.

Vredu

V oknu se vam prikažejo datoteke iz vašega H pogona na strežniku.

| E FileZilla                        |                      |                   |                                                                                                    |              |                                                                                                    |             |                     |   |
|------------------------------------|----------------------|-------------------|----------------------------------------------------------------------------------------------------|--------------|----------------------------------------------------------------------------------------------------|-------------|---------------------|---|
| Datoteka Uredi                     | Pogled Prenesi Strea | žnik Zaznam       | ki Pomoč                                                                                                    |              |                                                                                                    |             |                     |   |
| ₩ -   🖾 🗉                          | 👚 📰 😫 🐩 🎦 🌸          | 🛊 🗉 🕅             | 1 <sup>50</sup> <b>1</b> 6                                                                                                    |              |                                                                                                    |             |                     |   |
| Gostitelj:                         | Uporabniško ime      | :                 | Geslo:                                                                                                    | Vrata:       | Hitro poveži                                                                                                    |             |                     |   |
| Krajevni strežnik:                 | \<br>alnik           | Oddaljeni naslov: | Upravljalnik strežnikov<br>Izberite vnos:<br>Moji naslovi<br>ARNES<br>GIMSEN admin<br>GIMSEN aktivi admin<br>GIMSEN aktivi martin<br>GIMSEN martin |              | Splošno Napredno Nastavitve prenosov Nabor znakov   Gostitelj: ftp.sentvid.org Vrata:   Protocol: FTP - File Transfer Protocol   Encryption: Require implicit FTP over TLS |             | Vrata:              |   |
| C: (Sistem)                        |                      |                   |                                                                                                    |              |                                                                                                    | Uporabnik:  | uporabniki   martin |   |
| D: (Podatki)                       |                      |                   |                                                                                                    |              |                                                                                                    | Geslo:      |                     |   |
| H: (\\tron\administratorji\martin) |                      |                   |                                                                                                    |              |                                                                                                    | Račun:      |                     |   |
| Ime datoteke                       | Velikost Vrsta       | Zadnijč           | <u> </u>                                                                                                    |              |                                                                                                    | Komentarii: |                     |   |
| C:                                 | Lokalni disk         | c Lucific .       |                                                                                                    | Nov strežnik | Nova mapa                                                                                                    | Komentorji. |                     | * |
| I: (Podatki)                       | Lokalni disk         | ( E               |                                                                                                    | Nov zaznamek | Preimenut                                                                                                    |             |                     |   |
|                                    | Pogon CD             |                   |                                                                                                    | Hov Zdzhamek | Treatmentay                                                                                                    | ð.          |                     | - |
|                                    | Omrežni po           | )                 |                                                                                                    | Izbriši      | Duplicate                                                                                                    | L           |                     |   |
| I: (\\tron\tm                      | Omrežni po           | )                 |                                                                                                    |              |                                                                                                    |             |                     |   |
|                                    | Omrežni po           | )                 |                                                                                                    |              |                                                                                                    | Poveži      | V redu Prekliči     |   |
| Set L: (\\tron\za                  | Omrežni po           | )                 |                                                                                                    | <u></u>      |                                                                                                    |             |                     |   |

## 2) Dodajanje novega strežnika – dostop do skupnih map aktivov

Podobno kot prej, spremembe so obarvane rdeče.

Izberite: Datoteka - Upravljalnik strežnikov – Nov strežnik (ga poimenujte, recimo GIMSEN aktivi) V zavihku Splošno vnesite oziroma izberite: Gostitelj: ftp.sentvid.org Protokol: FTP – FileTransfer – Protokol Encryption: Reguire implicit FTP over TLS Vrsta prijave: vprašaj za geslo Uporabnik: aktivi | UP\_IME (UP\_IME je vaše šolsko uporabniško ime, (|- ta znak dobimo tako, da pritisnemo tipko AltGr in nato še tipko w) Poveži V okence Vnesite geslo, vnesite vaše šolsko geslo za prijavo v računalnik. Vredu

V oknu se vam prikažejo vse mape aktivov, dostop imate samo do mape aktiva, katerega člani ste.

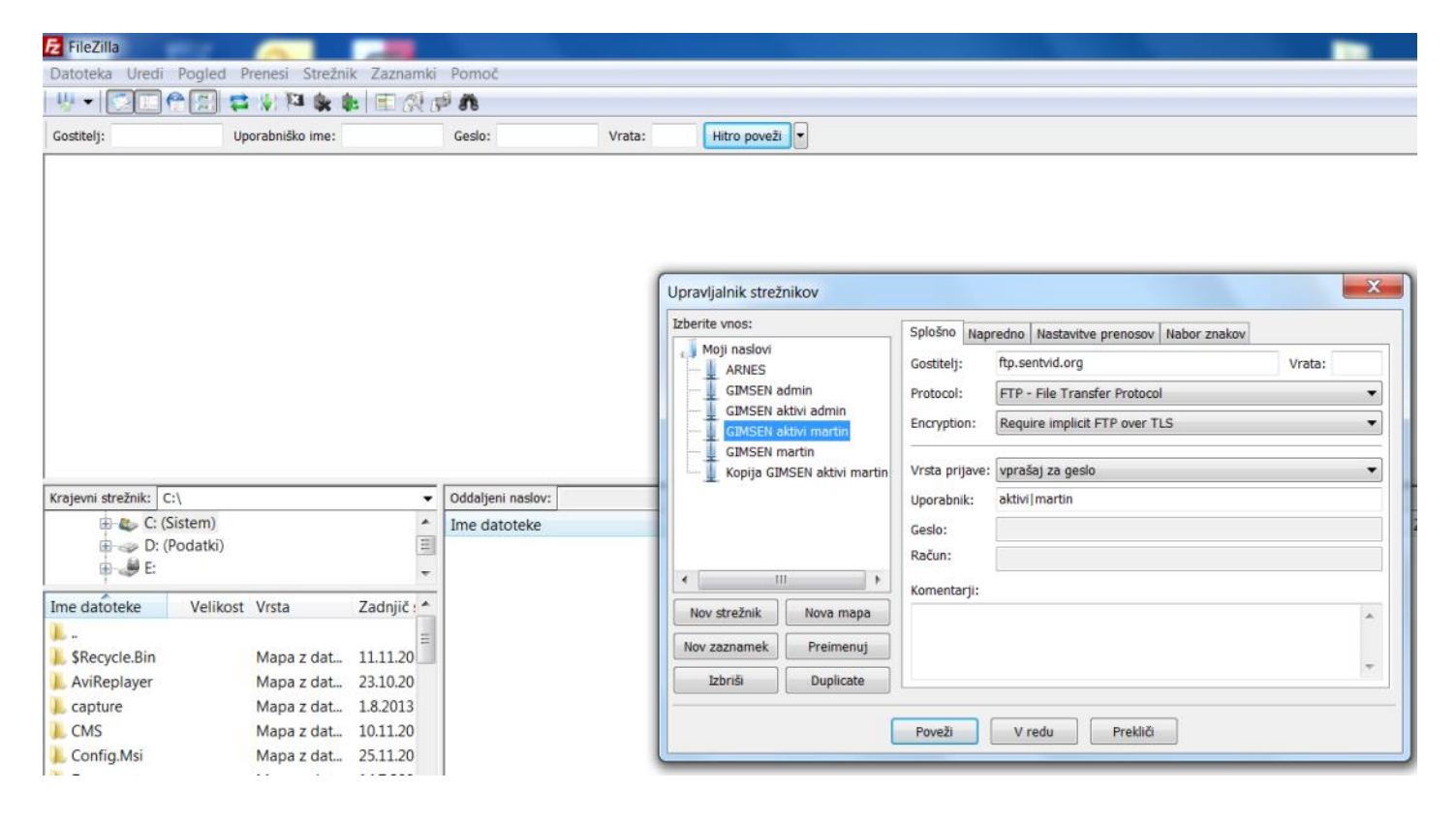